#### Электронный архив УГЛТУ министерство образования и науки российской федерации ФГБОУ ВПО «Уральский государственный лесотехнический университет»

Кафедра Информационных технологий и моделирования

Т.С. Крайнова

### **Microsoft Access**

Методические указания для студентов очной, заочной формы обучения по выполнению лабораторно-практического цикла

Екатеринбург 2015

#### Ведение

#### Определения и понятия

**База данных** – организованная на машинном носителе совокупность взаимосвязанных данных, содержащая сведения о различных информационных объектах предметной области.

Предметная область – часть реального мира, отражаемая в БД.

**Реляционная БД** – множество взаимосвязанных двумерных таблиц, в каждой из которых содержатся сведения об одном информационном объекте предметной области.

#### Структурные элементы БД

**Таблица** – набор данных по конкретной предметной области. Данные располагаются в столбцах (полях) и строках (записях).

**Поле** – это элементарная единица логической организации данных, которая соответствует отдельной, неделимой единице информации.

Характеристики:

- 1. имя (пр! фамилия, адрес, факультет);
- 2. *тип* определяется хранимой информацией (текстовый, числовой, денежный);
- 3. длина максимальное число символов для текстового типа;
- 4. *точность* количество десятичных знаков для отображения числовых данных).

Запись – это совокупность логически связанных полей. Экземпляр записи содержит совокупность конкретных значений полей.

| Имя_поля1 | Имя_поля2 | Имя_поля3 |        |
|-----------|-----------|-----------|--------|
|           |           | ←         | запись |
|           |           |           |        |
|           | 1         |           |        |

поле

Каждая запись должна однозначно идентифицироваться (определяться) уникальным ключом записи.

```
Пр! у студента – шифр
у автомобиля – номер
```

**Первичный ключ** – это одно или несколько полей однозначно идентифицирующих запись.

Если ключ состоит из одного поля – простой, если из нескольких – составной.

#### СУБД MicrosoftAccess

Access входит в состав пакетаMicrosoftOffice, включает все необходимые инструментальные средства для создания БД.

<u>Объекты Access</u>:

- 1. *таблицы*: создаются пользователем для хранения данных об одном информационном объекте и содержат все данные необходимые для решения задачи. Структура таблицы определяется составом полей. Каждая запись хранится только в одном экземпляре.
- 2. запросы: создаются пользователем для выборки определенных сведений из таблицы;
- 3. *формы*: предназначены для ввода и просмотра данных таблиц в удобном виде. В формы вставляются диаграммы, рисунки, видео, звуковые фрагменты;
- 4. *отчеты*: предназначены для формирования выходных документов, содержащих результаты решения задачи;
- 5. *макросы*: позволяют автоматизировать некоторые действия пользователя, не погружаясь в программирование;
- 6. *модули*: содержат программы на языке VBA для реализации нестандартных процедур.

#### Лабораторная работа 1

Тема: «Создание таблиц БД»

#### І. Создание файла БД:

1. Пуск – Программы – MSAccess;

2. *меню Файл* – *Создать* – *Новая БД* – в появившемся окне сохранения БД указать имя БД, а в поле папка – размещение файла (свой носитель информации).

#### **II.** Создание структуры таблицы:

Вкладка Создание – Конструктор таблиц;

На экране появится окно конструирования таблицы, в котором указываются имя поля, тип данных (см. таблицу ниже). После указания типа данных активизируется панель – *Свойства поля*.

|         | ▶ ♥ ♥ ♥ ♥       | Database1 :      | база да        | анных (Access 20 | 07 - 2010)  | - Micros  | oft Ac       | Рабо | ота с табли | цами         |                    |           |                 |                |         | đ      | 23    |
|---------|-----------------|------------------|----------------|------------------|-------------|-----------|--------------|------|-------------|--------------|--------------------|-----------|-----------------|----------------|---------|--------|-------|
| Файл    | Главная         | Создание         | Вне            | ешние данные     | Работа (    | с базами  | данных       | k    | (онструкто  | p            |                    |           |                 |                |         | 6      | ۵ 🕜   |
| Режим   | Ключевое Пос    | ф<br>троитель Пі | роверка        | ☐ Вставить ст    | роки<br>юки | Стра      | ница Инде    | КСЫ  | Создать м   | 2<br>Іакросы | Переименовать      | ■K<br>Cxe | ма Зависимост   | и              |         |        |       |
| *       | поле            | У                | словии         | Ше изменить г    | юдстановк   | у сво     | иств         |      | данн        | ых т         | или удалить макрос | данн      | ных объектов    |                |         |        |       |
| Режимы  |                 |                  | Серви          | c                |             | Пока      | зать или скр | рыть | Событи      | ія полеи,    | , записеи и таблиц |           | Связи           |                |         |        |       |
| Bce of  | ъекты Access    |                  | < 🔳            | Таблица1         |             |           |              |      |             |              |                    |           |                 |                |         |        | ×     |
| Поиск   |                 | 5                | <b>&gt;</b> ∠_ | Имя              | поля        |           | Тип,         | данн | ых          |              |                    | C         | Описание        |                |         |        |       |
|         |                 |                  | -              | Код специалы     | ности       |           | Числовой     |      |             |              |                    |           |                 |                |         |        |       |
|         |                 |                  |                | Наименовани      | е специал   | льност    | Текстовы     | й    | -           |              |                    |           |                 |                |         |        | _     |
|         |                 |                  |                |                  | - eneques   |           |              |      |             |              |                    |           |                 |                |         |        | _     |
|         |                 |                  |                |                  |             |           |              |      |             |              |                    |           |                 |                |         |        | _     |
|         |                 |                  |                |                  |             |           |              |      |             |              |                    |           |                 |                |         |        |       |
|         |                 |                  |                |                  |             |           |              |      |             |              |                    |           |                 |                |         |        |       |
|         |                 |                  |                |                  |             |           |              |      |             |              |                    |           |                 |                |         |        | _     |
|         |                 |                  |                |                  |             |           |              |      |             |              |                    |           |                 |                |         |        | _     |
|         |                 |                  |                |                  |             |           |              |      |             |              |                    |           |                 |                |         |        | _     |
|         |                 |                  |                |                  |             |           |              |      |             |              |                    |           |                 |                |         |        |       |
|         |                 |                  |                |                  |             |           |              |      |             |              |                    |           |                 |                |         |        | _     |
|         |                 |                  |                |                  |             |           |              |      |             |              |                    |           |                 |                |         |        | _     |
|         |                 |                  |                |                  |             |           |              |      |             |              |                    |           |                 |                |         |        | _     |
|         |                 |                  |                |                  |             |           |              |      |             |              |                    |           |                 |                |         |        |       |
|         |                 |                  |                |                  |             |           |              |      |             |              |                    |           |                 |                |         |        |       |
|         |                 |                  |                |                  |             |           |              |      |             |              |                    |           |                 |                |         |        | _     |
|         |                 |                  |                |                  |             |           |              |      |             |              |                    |           |                 |                |         |        |       |
|         |                 |                  |                |                  |             |           |              |      |             |              |                    |           |                 |                |         |        | -     |
|         |                 |                  |                |                  |             |           |              |      |             | Свойст       | гва поля           |           |                 |                |         |        |       |
|         |                 |                  |                | 26               |             |           |              |      |             |              |                    | Г         |                 |                |         |        |       |
|         |                 |                  |                | Общие Под        | тановка     |           |              |      |             |              |                    | _         |                 |                |         |        |       |
|         |                 |                  | Pa             | змер поля        | 10          | 0         |              |      |             |              |                    | <b>^</b>  |                 |                |         |        |       |
|         |                 |                  | Φα             | рмат поля        |             |           |              |      |             |              |                    |           |                 |                |         |        |       |
|         |                 |                  | M              | аска ввода       |             |           |              |      |             |              |                    |           |                 |                |         |        |       |
|         |                 |                  |                | одпись           |             |           |              |      |             |              |                    |           |                 |                |         |        |       |
|         |                 |                  | 36             | ачение по умол   | чанию       |           |              |      |             |              |                    |           | Максимально     |                | e       |        |       |
|         |                 |                  | Ус             | ловие на значен  | ие          |           |              |      |             |              |                    |           | данное поле. Пл | едельное знако | чение:  | 255. / | 1/1 R |
|         |                 |                  | Co             | общение об ош    | ибке        |           |              |      |             |              |                    |           | получения       | справки по ра  | змеру г | юля    | 1     |
|         |                 |                  | 0              | бязательное пол  | e He        | T         |              |      |             |              |                    |           | наж             | мите клавишу   | F1.     |        |       |
|         |                 |                  | П              | стые строки      | Да          | 1         |              |      |             |              |                    |           |                 |                |         |        |       |
|         |                 |                  | И              | ндексированное   | поле Не     | T         |              |      |             |              |                    |           |                 |                |         |        |       |
|         |                 |                  | 0              | катие Юникод     | Да          | 1         |              |      |             |              |                    |           |                 |                |         |        |       |
|         |                 |                  | Pe             | жим IME          | He          | ет контро | рля          |      |             |              |                    |           |                 |                |         |        |       |
|         |                 |                  | Pe             | жим предложен    | ий IME He   | T         |              |      |             |              |                    |           |                 |                |         |        |       |
|         |                 |                  |                | арт-теги         |             |           |              |      |             |              |                    | Ŧ         |                 |                |         |        |       |
| Kerne   |                 |                  |                |                  |             |           |              |      |             |              |                    |           |                 | Marca 1        |         |        |       |
| Констру | ктор. F6 = пере | ключение о       | кон. F1        | = справка.       |             |           |              |      |             |              |                    |           |                 | Num Lo         | СК   🖽  |        | 四 🖌   |

#### Создадим информационный объект «Специальность»:

| Имя таблицы   | Имя поля          | Тип данных | Свойства поля - |
|---------------|-------------------|------------|-----------------|
|               |                   |            | размер          |
| Специальность | Код специальности | число      |                 |
|               | Наименование      | текст      | 100             |
|               | специальности     |            |                 |

## ! После добавления полей таблицы, необходимо указать ключевое поле (ключ таблицы выделен жирным шрифтом).

#### <u>Для этого</u>:

- а) установить курсор на поле, которое является ключевым;
- б) нажать на панели инструментов пиктограмму с изображением ключа.

При закрытии окна Конструктора структура таблицы сохраняется и задается имя таблицы. Аналогично создаются и другие таблицы БД.

| Имя таблицы | Имя поля       | Тип данных | Свойства поля - |
|-------------|----------------|------------|-----------------|
|             |                |            | размер          |
| Дисциплина  | Код дисциплины | число      |                 |
|             | Наименование   | текст      | 150             |
|             | дисциплины     |            |                 |

| Имя таблицы   | Имя поля          | Тип данных | Свойства поля -     |
|---------------|-------------------|------------|---------------------|
|               |                   |            | размер              |
| Преподаватель | Код преподавателя | число      |                     |
|               | ФИО               | текст      | 150                 |
|               | Телефон           | текст      | 100                 |
| Студент       | Шифр              | текст      | 5                   |
|               | Фамилия           | текст      | 25                  |
|               | Имя               | текст      | 15                  |
|               | Отчество          | текст      | 15                  |
|               | Код специальности | число      |                     |
|               | Курс              | число      |                     |
|               | Группа            | число      |                     |
|               | Дата рождения     | дата/время | краткий формат даты |
|               | Национальность    | текст      | 15                  |
|               | Адрес             | текст      | 150                 |
| Успеваемость  | Шифр              | текст      | 5                   |
|               | Семестр           | число      |                     |
|               | Код дисциплины    | число      |                     |
|               | Оценка            | текст      | 10                  |
|               | Дата сдачи        | дата/время | краткий формат даты |
|               | Код преподавателя | число      |                     |

#### В итоге:

| A 🛛 🖉 🗸 🤇             | ≝ -  ∓    |                      |                        | D                  | atabase1 : 6aaa         | данных   | (Access 2007        | - 2010)         | - Microsoft Access             |                                           | - 6           | 23  |
|-----------------------|-----------|----------------------|------------------------|--------------------|-------------------------|----------|---------------------|-----------------|--------------------------------|-------------------------------------------|---------------|-----|
| Файл Гла              | вная С    | оздание              | Внешние дан            | нные Р             | абота с базамі          | и данных |                     |                 |                                |                                           |               | ۵ 🕜 |
|                       |           |                      |                        |                    |                         |          |                     |                 | ᇌ Мастер форм<br>🛅 Навигация 🔻 |                                           | 72 🞇          |     |
| Части<br>приложения * | Таблица К | онструктор<br>таблиц | Списки<br>SharePoint • | Мастер<br>запросов | Конструктор<br>запросов | Форма    | Конструктор<br>форм | Пустая<br>форма | 📑 Другие формы 🔻               | Отчет Конструктор Пустой<br>отчетов отчет | Макрос 🎦      |     |
| Шаблоны               |           | Таблицы              |                        | 3a                 | просы                   |          |                     | Формы           |                                | Отчеты                                    | Макросы и код |     |
| Все объекты           | Access    |                      |                        |                    |                         |          |                     |                 |                                |                                           |               |     |
| Поиск                 |           | Q                    |                        |                    |                         |          |                     |                 |                                |                                           |               |     |
| Таблицы               |           | \$                   |                        |                    |                         |          |                     |                 |                                |                                           |               |     |
| 🛄 Дисципл             | ина       |                      |                        |                    |                         |          |                     |                 |                                |                                           |               |     |
| 🛄 Препода             | ватель    |                      |                        |                    |                         |          |                     |                 |                                |                                           |               |     |
| 🛄 Специал             | ьность    |                      |                        |                    |                         |          |                     |                 |                                |                                           |               |     |
| 🛄 Студент             |           |                      |                        |                    |                         |          |                     |                 |                                |                                           |               |     |
| Успеваем              | юсть      |                      |                        |                    |                         |          |                     |                 |                                |                                           |               |     |
|                       |           |                      |                        |                    |                         |          |                     |                 |                                |                                           |               |     |
|                       |           |                      |                        |                    |                         |          |                     |                 |                                |                                           |               |     |
|                       |           |                      |                        |                    |                         |          |                     |                 |                                |                                           |               |     |

### Лабораторная работа 2

Тема: «Ввод и редактирование данных»

- 1. Выделить в окне БД имя таблицы;
- 2. Дважды щелкнуть левой кнопкой мыши. Access откроет таблицу в режиме заполнения данными.

Ввести по очереди в таблицы следующие записи, представленные ниже:

### 1. Таблица «Специальность»

| Код           | 190600                  | 190700                     |
|---------------|-------------------------|----------------------------|
| специальности |                         |                            |
| Специальность | Транспортные средства и | Организация и безопасность |
|               | оборудование            | движения                   |

#### 2. Таблица «Студент»

| Шифр           | 11111      | 22222        | 33333     | 44444       | 55555       |
|----------------|------------|--------------|-----------|-------------|-------------|
| Фамилия        | Иванов     | Петров       | Сидорова  | Ежов        | Смирнова    |
| Имя            | Игнат      | Дмитрий      | Ольга     | Игорь       | Марина      |
| Отчество       | Ильич      | Олегович     | Сергеевна | Викторович  | Афанасьевна |
| Код            | 190600     | 190700       | 190600    | 190600      | 190700      |
| специальности  |            |              |           |             |             |
| Курс           | 1          | 1            | 2         | 2           | 3           |
| Группа         | 15         | 16           | 25        | 25          | 36          |
| Дата рождения  | 19.07.93   | 20.06.93     | 06.04.92  | 07.08.92    | 26.03.90    |
| Национальность | русский    | русский      | украинка  | русский     | башкирка    |
| Адрес          | г.Серов,   | г. Тавда,    | г.Пермь,  | г.Сысерть,  | г.Уфа,      |
|                | ул.Ленина, | ул.Энгельса, | ул.Мира,  | ул.Майская, | ул.Гоголя,  |
|                | д.4 кв.67  | д.16, кв.58  | д.4, кв.1 | д.9, кв.24  | д.98, кв.37 |

#### 3. Таблица «Дисциплина»

| Код дисциплины | 01      | 02    | 03         | 04  |
|----------------|---------|-------|------------|-----|
| Наименование   | история | химия | математика | БЖД |

#### 4. Таблица «Преподаватель»

| Код           | 11           | 12           | 13           | 14           |
|---------------|--------------|--------------|--------------|--------------|
| преподавателя |              |              |              |              |
| ФИО           | Маркова Г.П. | Широкова С.Д | Суворов Д.Б. | Боброва Г.П. |
| телефон       | 223-09-48    | 345-22-67    | 262-98-45    | 221-56-30    |

#### 5. Таблица «Успеваемость»

| Шифр  | Семестр | Код        | Оценка | Дата сдачи | Код           |
|-------|---------|------------|--------|------------|---------------|
|       |         | дисциплины |        |            | преподавателя |
| 11111 | 1       | 01         | 5      | 12.01.13   | 12            |
| 11111 | 1       | 02         | 4      | 14.01.13   | 13            |
| 11111 | 1       | 03         | 4      | 18.01.12   | 11            |
| 22222 | 1       | 01         | 4      | 12.01.13   | 12            |
| 22222 | 1       | 02         | 3      | 14.01.13   | 13            |
| 22222 | 1       | 03         | 4      | 18.01.12   | 11            |
| 33333 | 4       | 03         | 4      | 19.01.13   | 11            |
| 44444 | 4       | 03         | 3      | 19.01.13   | 11            |
| 55555 | 5       | 04         | 4      | 22.01.13   | 14            |
| 55555 | 5       | 03         | 5      | 27.01.13   | 11            |

#### Лабораторная работа 3

Тема: «Установление связи между таблицами»

Связь устанавливается между двумя таблицами по одинаковым полям связи.

- 1. Закрыть все заполненные данными таблицы;
- 2. В строке меню работа с БД Схема данных;
- 3. В окне Добавление таблицы выбрать таблицы и нажать кнопку Добавить;
- 4. Закрыть окно Добавление таблицы.
- 5. Левой кнопкой мыши зацепить поле связи главной таблицы и, удерживая, перетащить в соответствующее поле подчиненной таблицы:
- 6. В появившемся окне Связи установить флажки Обеспечение целостности данных и Каскадное обновление связанных полей;
- 7. Нажать кнопку Ок для установления связи.

| Главная таблица | Поле связи        | Подчиненная таблица | Тип связи |
|-----------------|-------------------|---------------------|-----------|
| Специальность   | Код специальности | Студент             | 1:M       |
| Студент         | Шифр              | Успеваемость        | 1:M       |
| Дисциплина      | Код дисциплины    | Успеваемость        | 1:M       |
| Преподаватель   | Код преподавателя | Успеваемость        | 1:M       |

В итоге:

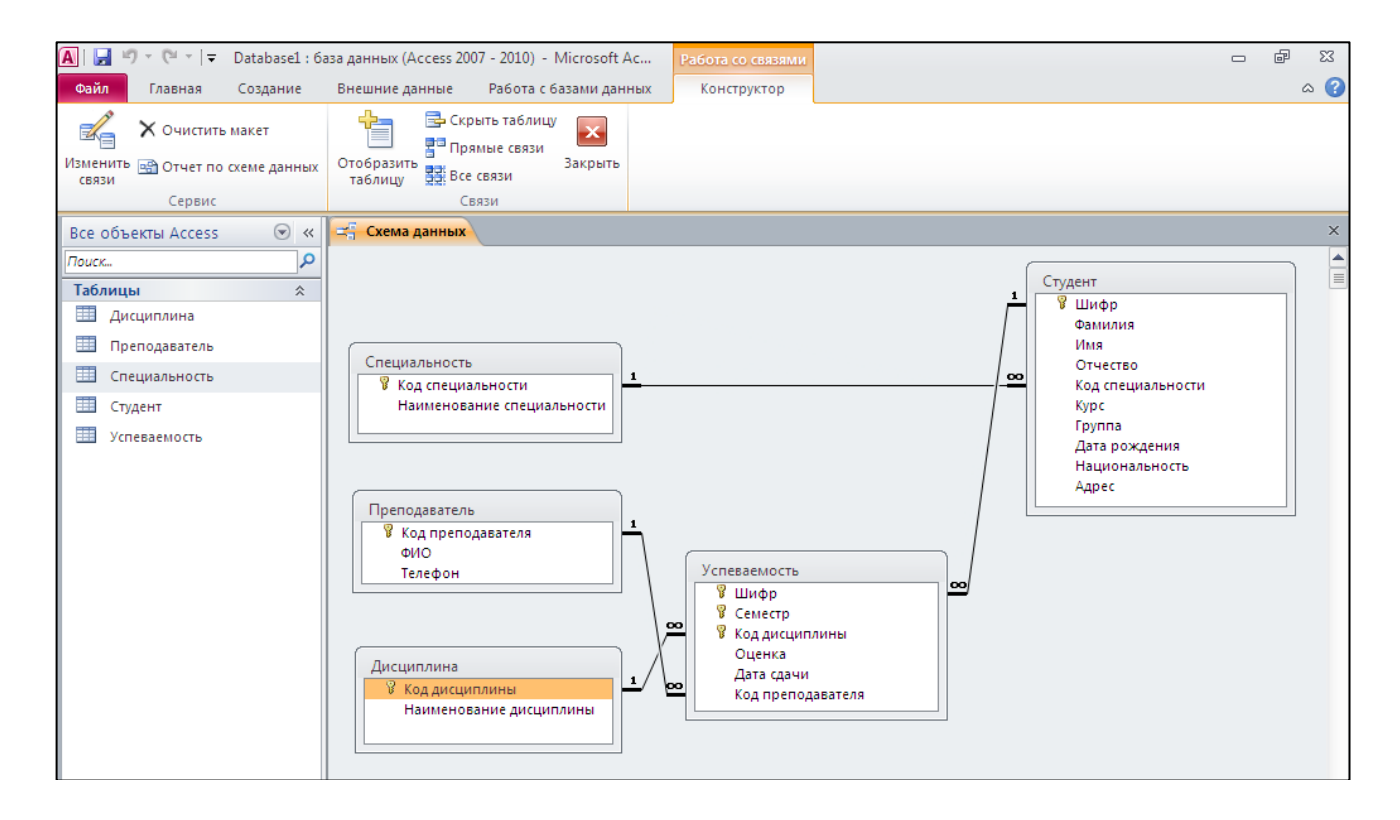

#### Лабораторная работа 4

Тема: «Обработка данных запросами»

Для отбора данных из БД, удовлетворяющих определенным условиям, создается запрос.

Запрос – это инструкция для отбора нужных сведений из БД в соответствии с определенными условиями, называемыми критериями.

#### Последовательность создания запроса

- 1. Меню Создание –Конструктор запросов;
- 2. в открывшемся окне *Добавление таблицы* выбрать используемые в запросе таблицы, нажать *кнопку Добавить* и закрыть окно *Добавления таблицы*;

Окно конструктора запросов состоит из 2-х панелей:

| 3anpoc1                                                                            |       |  |
|------------------------------------------------------------------------------------|-------|--|
| Студент<br>*<br>В Шифр<br>Фамилия<br>Имя<br>Отчество<br>Группа<br>Код специа<br>"  | ально |  |
| Поле:<br>Имя таблицы:<br>Сортировка:<br>Вывод на экран:<br>Условие отбора:<br>или: |       |  |

*Верхняя панель* содержит схему данных выбранных для запроса таблиц, а *нижняя панель* является бланком запроса.

Бланк запроса содержит:

- 1. поле: содержатся имена участвующих в запросе полей;
- 2. имя таблицы: отображается имя таблицы, из которой выбрано поле;
- 3. сортировка: из списка выбирается порядок следования записей;
- 4. *вывод на экран*: устанавливаются флажки для полей, которые должны быть включены в результирующую таблицу;
- 5. условие отбора (или): задается условие для отбора записей из таблицы.

Каждый столбец бланка запроса соответствует одному из полей таблицы, на которых строится запрос.

**.** Для включения полей в бланк запроса необходимо дважды щелкнуть левой кнопкой мыши по имени поля в таблице.

### **!** Для просмотра результата выполнения запроса необходимо нажать пиктограмму «красного восклицательного знака» на панели инструментов.

#### Вычисляемые поля в запросе

В запросе можно размещать вычисляемое поле, значение которого вычисляется на основе значений других полей.

<u>Для этого</u>:

- 1. создать запрос через Конструктор и добавить все необходимые поля;
- 2. сохранить запрос: меню Файл Сохранить;
- 3. установить курсор в пустое поле *строки Поле* и нажать пиктограмму волшебной палочки на панели инструментов;

Окно построителя выражений имеет вид:

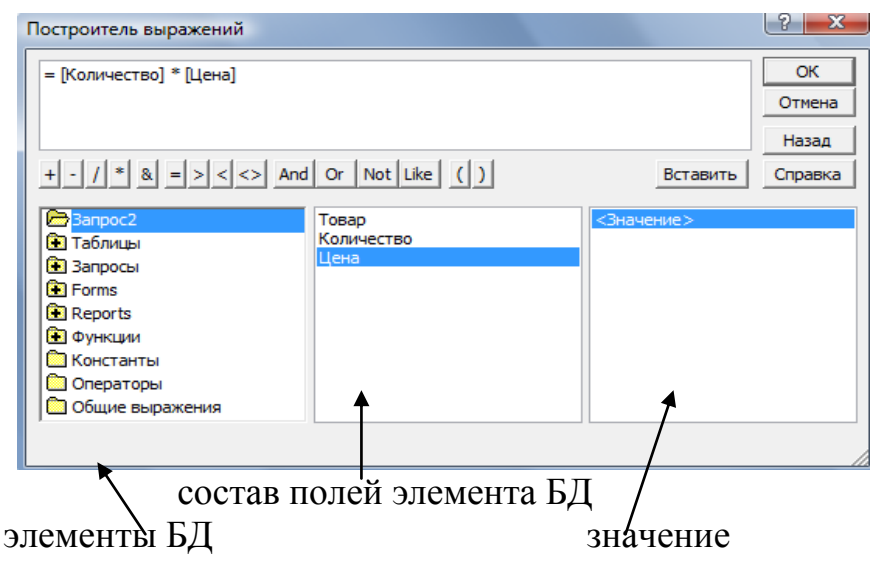

Любое выражение начинается со знака «равно». Выбор элементов осуществляется двойным щелчком левой кнопки мыши по имени поля в среднем окне – Состав полей элементов БД.

После добавления выражения для закрытия окна Построителя и сохранения изменений нажимаем кнопку Ок.

#### Типы запросов

**1.** *ВЫБОРКА* предназначен для отбора данных, хранящихся в таблицах. Выражение вводится в строку *Условие отбора* и состоит из операторов сравнения:

Пр! Показать всех студентов 1 курс, специальности 190700.

|                                                                                 | 1       | 1                                                                                                    |                                                                                                    |            |  |  |  |  |  |
|---------------------------------------------------------------------------------|---------|----------------------------------------------------------------------------------------------------|----------------------------------------------------------------------------------------------------|------------|--|--|--|--|--|
| anpoc1                                                                          |         |                                                                                                    |                                                                                                    |            |  |  |  |  |  |
| Студент<br>Имя<br>Отчество<br>Группа<br>Код специ<br>Курс<br>Дата рожд<br>Адрес | ально,  |                                                                                                    |                                                                                                    |            |  |  |  |  |  |
|                                                                                 |         |                                                                                                    |                                                                                                    |            |  |  |  |  |  |
|                                                                                 |         |                                                                                                    |                                                                                                    |            |  |  |  |  |  |
| Поле:                                                                           | Шифр    | Фамилия                                                                                                    | Код специальности                                                                                                    | Курс       |  |  |  |  |  |
| Имя таблицы:                                                                    | Студент | Студент                                                                                                    | Студент                                                                                                    | Студент    |  |  |  |  |  |
| Сортировка:                                                                     |         |                                                                                                    |                                                                                                    |            |  |  |  |  |  |
| Вывод на экран:                                                                 | ✓       | Image: A start and a start a start | Image: A start of the start of the start | ✓          |  |  |  |  |  |
| Условие отбора:                                                                 |         |                                                                                                    | "221400"                                                                                                    | "221400" 1 |  |  |  |  |  |
| или:                                                                            |         |                                                                                                    |                                                                                                    |            |  |  |  |  |  |

#### Этапы создания:

- 1. Вкладка Создание Конструктор запросов.
- 2. В окне Добавление таблицы выбрать таблицу «Студент».
- 3. Добавить поля Шифр, Фамилия, Код специальности, Курс.
- 4. В строке *Условие отбора* для поля Код специальности указать значение 190700, а для поля курс 1.
- 5. Посмотреть результат выполнения запроса.
  - **2.** ПАРАМЕТРИЧЕСКИЙ: позволяет настраивать результат выполнения запроса на параметр, вводимый пользователем в диалоговом окне при запуске. Параметр задается в квадратных скобках в строку *Условие отбора*.

**Пр!** Создать параметрический запрос, в качестве параметра использовать поле группа.

| anpoc1                                                                          |         |         |                                                                                                    |  |
|---------------------------------------------------------------------------------|---------|---------|----------------------------------------------------------------------------------------------------|--|
| Студент<br>Имя<br>Отчество<br>Группа<br>Код специ<br>Курс<br>Дата рожд<br>Адрес | ально   |         |                                                                                                    |  |
| Поле:                                                                           | Шифр    | Фамилия | Группа                                                                                                    |  |
| Имя таблицы:                                                                    | Студент | Студент | Студент                                                                                                    |  |
| Сортировка:                                                                     |         |         |                                                                                                    |  |
| Вывод на экран:                                                                 | ✓       | ✓       | Image: A start of the start of the start |  |
| Условие отбора:                                                                 |         |         | [введите номер группы]                                                                                                    |  |
| или:                                                                            |         |         |                                                                                                    |  |

#### Этапы создания:

- 1. Вкладка Создание Конструктор запросов.
- 2. В окне Добавление таблицы выбрать таблицу «Студент».
- 3. Добавить поля Шифр, Фамилия, Группа.
- 4. В строке Условие отбора для поля Группа записать выражение в квадратных скобках (как на рис.) Введите номер группы.
- 5. Посмотреть результат выполнения запроса.
  - **3.** *ПЕРЕКРЕСТНЫЙ*: позволяет представить данные в виде сводных кросстаблиц, осуществляя при этом разнообразные действия.

Всегда строится по 3-м полям. Согласно условию, первое – заголовки строк, второе – заголовки столбцов, третье для формирования значений.

**Пр!** создайте перекрестный запрос. В качестве заголовков строк выберите поле специальность, заголовков столбцов – курс. В ячейках области сведения кросстаблицы поместите количество записей по полю шифр.

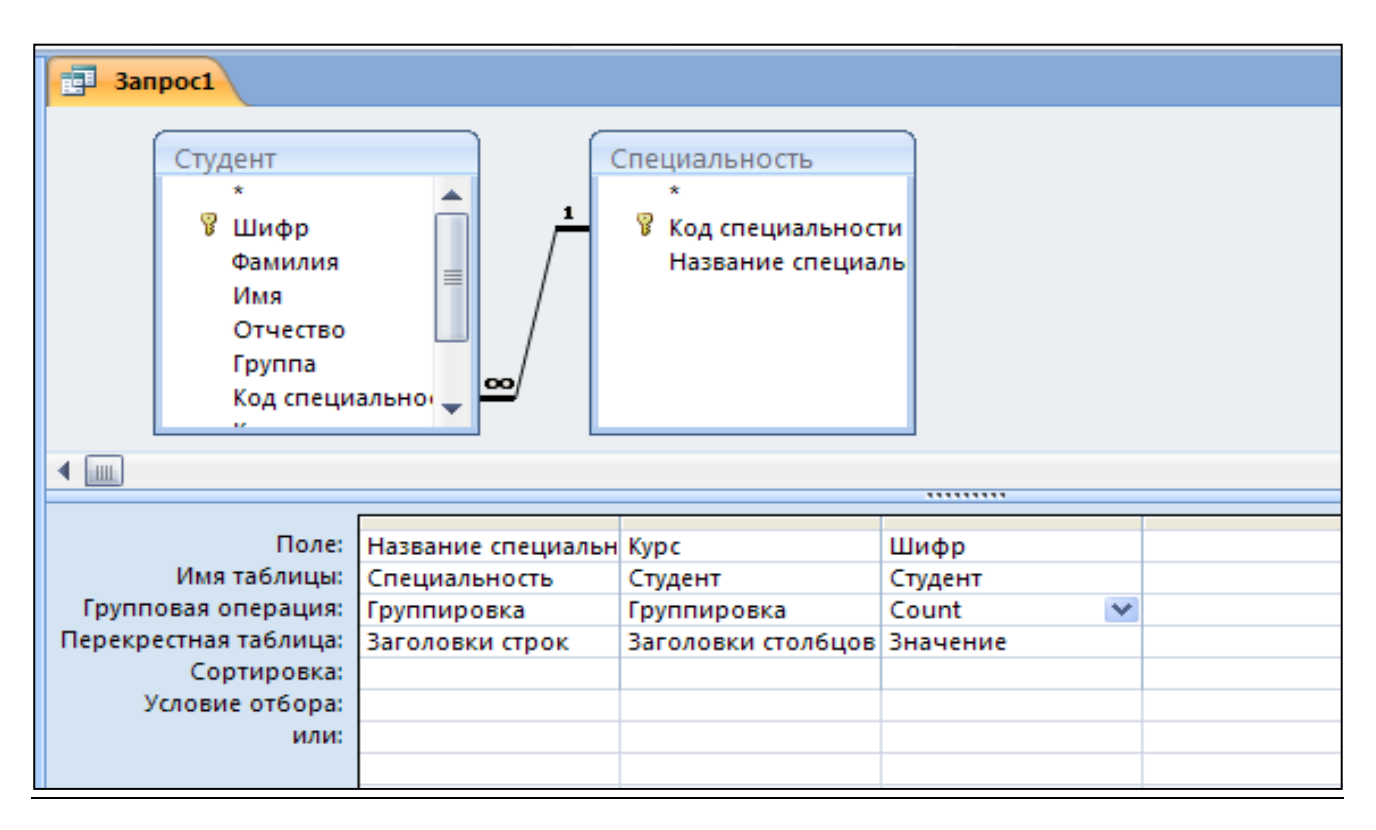

Для создания необходимо:

- 1. меню Создание –Конструктор запросов;
- 2. добавить таблицы и соответствующие поля (см. рис);
- 3. меню Конструктор выбрать Перекрестный, в бланк запроса добавятся строки Перекрестная таблица и Групповая операция;
- 4. правильно расставить условия (см. рис).
- 5. посмотреть результат выполнения запроса.

**4.** *ГРУППИРОВКА ДАННЫХ*: используется для исключения из списка выводимых значений повторяющихся записей. Для этого после добавления полей необходимо включить значок группировка (в виде суммы) на панели инструментов. В бланк запроса добавится строка *Групповая операция*.

Пр! вывести список национальностей студентов.

| anpoc1                                                                                                    |                                                 |  |  |
|----------------------------------------------------------------------------------------------------|-------------------------------------------------|--|--|
| Студент<br>Отчество<br>Группа<br>Код специа<br>Курс<br>Националь<br>Дата рожд<br>Адрес                    | ально<br>ьность                                 |  |  |
|                                                                                                    |                                                 |  |  |
| Поле:<br>Имя таблицы:<br>Групповая операция:<br>Сортировка:<br>Вывод на экран:<br>Условие отбора:<br>или: | Национальность 💌<br>Студент<br>Группировка<br>🔽 |  |  |

Этапы создания:

- 1. Вкладка Создание Конструктор запросов.
- 2. В окне Добавление таблицы выбрать таблицу «Студент».
- 3. Добавить поле Национальность.
- 4. Меню Конструктор пиктограмма «Итоги», в бланк запроса добавится строка Групповая операция
- 5. Посмотреть результат выполнения запроса.

#### Лабораторная работа 5

Тема: «Создание форм»

- 1. Меню Создание-Конструктор форм. Откроется окно конструктора форм.
- 2. На панели инструментов справа выбрать пиктограмму Добавить существующие поля Откроется окно с именами таблиц. Щелкая по значку «+» из списка полей выбирать таблицу и соответствующие поля, левой кнопкой мыши перетаскивать их в Область данных.
  - 1) создать ленточную форму по таблице «Студент» (включить поля: шифр, код специальности, фамилия, имя, отчество, курс) с именем «Главная»;

|             | Главная          |                                                                            |
|-------------|------------------|----------------------------------------------------------------------------|
|             | 1 2 3            | • 4 • + • 5 • + • 6 • + • 7 • + • 8 • + • 9 • + • 10 • + • 11 • + • 12 • + |
|             | 🗲 Область данных |                                                                            |
| -<br>1      | Шифр:            | Шифр                                                                       |
| 2           | Фамилия:         | Фамилия                                                                    |
| -<br>-<br>3 | Имя:             | Имя                                                                        |
| -<br>-<br>4 | Отчество:        | Отчество                                                                   |
| -<br>-<br>5 | Курс             | Курс                                                                       |
| -<br>-<br>6 |                  |                                                                            |
| -<br>-<br>7 |                  |                                                                            |
| -<br>-      |                  |                                                                            |

2) создать форму с именем «Подчиненная» по таблицам «Дисциплина», «Преподаватель», «Успеваемость»:

- открыть конструктор форм, вызвать окно свойств Формына вкладке «Макет» выбрать в строке «Режим по умолчанию» режим таблицы;
- перетащить поля в Область данных в последовательности: Шифр, Наименование дисциплины, Семестр, Оценка, Дата сдачи, ФИО преподавателя (см рис.).

|                  | F | orm | L L     |           |           |           |           |             |             |             |           |            |           |       |
|------------------|---|-----|---------|-----------|-----------|-----------|-----------|-------------|-------------|-------------|-----------|------------|-----------|-------|
|                  | ŀ | 1.1 | 1 1 1 2 | 2 + 1 + 3 | 3 • 1 • • | 4 • 1 • 9 | 5 · · · 6 | ( ) ( ) ( ) | 7 * 1 * (   | 8 • 1 • 9   | 9 • • • 1 | 10 • • • 1 | 1 * 1 * 1 | 2 • • |
|                  | F | 06/ | асть да | анных     |           |           |           |             |             |             |           |            |           |       |
| -<br>-<br>-<br>1 |   |     | Шиф     | p:        |           |           |           | ш           | ифр         |             |           |            |           |       |
| 2                |   |     | Наим    | енова     | ние д     | исцип     | лины:     | На          | имено       | <br>ование  | ≘ді       |            |           |       |
|                  |   |     | Семе    | стр:      |           |           |           | Ce          | местр       | <br>        |           |            |           |       |
| -<br>-<br>-      |   |     | Оцен    | ка:       |           |           |           | Οι          | ценка       | <br>        |           |            |           |       |
| -                |   |     | Дата (  | дачи:     |           |           |           | Да          | і<br>та сда | <br> ЧИ<br> |           |            |           |       |
| 9<br>-<br>-      |   |     | ФИО:    |           |           |           |           | ФІ          | 10<br>1     | 1           |           |            |           |       |
| 6<br>-<br>-      |   |     |         |           |           |           |           |             |             |             |           |            |           |       |
| 7                |   |     |         |           |           |           |           |             |             |             |           |            |           |       |
| 8                |   |     | 1       | 1         | 1         | 1         | 1         |             | 1           | 1           | 1         | 1          | 1         |       |

3) открыть форму «Главная» в режиме конструктора и левой кнопкой мыши перетащить из окна БД форму «Подчиненная».

|                  | Гл          | авная  |         |            |           |     |       |       |       |     |     |     |       |        |     |     |     |      | <u> </u> |         |     |     |      |        |     |   |
|------------------|-------------|--------|---------|------------|-----------|-----|-------|-------|-------|-----|-----|-----|-------|--------|-----|-----|-----|------|----------|---------|-----|-----|------|--------|-----|---|
|                  |             | · 1 ·  | 1 • 2 • | 1.1.       | 3 • 1     | • 4 | • •   | • 5   |       | 6   | • • | . ( | • 1   | . 5    | , · | :   |     | 1 1  | 0.       | 1.1     | 11  | • • | * 12 | • •    | • K |   |
|                  | •(          | лыласт | ь данн  | ых         |           |     |       | Т     |       | Т   |     |     |       |        |     |     |     |      |          |         | Т   |     |      |        |     |   |
| -                |             | ш      | ифр:    |            |           |     | Шиф   | þp    |       |     |     |     |       |        |     |     |     |      |          |         |     |     |      |        |     |   |
| 1<br>-<br>-<br>- |             | Φ      | амилі   | <b>ия:</b> |           |     | Фал   | NИ    | лия   |     |     | ī   |       |        |     |     |     |      |          |         |     |     |      |        |     |   |
| 2                |             | Имя:   |         |            |           |     | Им    | <br>я |       | 1   |     | 1   |       |        |     |     |     |      |          |         | T   |     |      |        |     |   |
| 3                |             | 0      | тчесті  | 30:        |           |     | Отч   | ied   | тво   |     |     |     |       |        |     |     |     |      |          |         |     |     |      |        |     |   |
| 4<br>-<br>-      |             | К      | /pc:    |            |           |     | Кур   | ic    |       |     |     |     |       |        |     |     |     |      |          |         |     |     |      |        |     |   |
| 5<br>-<br>-      |             | • • •  | 1 • • • | 2 ·        | 1         | 3.  | 1 · 4 | •     | ı · 5 | • 1 | · 6 | ; · | 1 • 7 | , .    | 1 ' | 8 · | 1.  | 9 ·  | 1.       | 10      | • • | • † | 1 •  | · • 1: | 2   |   |
| 6                | -           | ◆ 06   | ласть   | данн       | ных       |     |       |       |       |     |     |     |       |        |     | Т   |     | Т    |          | Т       |     |     |      |        |     |   |
| ·<br>7           | -           |        | Ши      | ¢p:        |           |     |       |       |       |     |     |     | III   | /<br>1 | n   |     |     |      |          |         |     |     |      |        |     | _ |
| -                | 1<br>-<br>- |        | 1       |            |           |     |       |       |       |     |     | _   |       |        |     |     |     |      |          |         |     |     |      |        |     |   |
| 8                | 2           |        | Наи     | мен        | юва       | ни  | ед    | 1CL   | ципл  | ИН  | ю:  |     | На    | им     | ен  | ова | ани | ед   | μ        | $\perp$ |     |     |      |        |     |   |
| -<br>-<br>9      | ·           |        | Сел     | ест        | p:        |     |       |       |       |     |     |     | Ce    | Me     | стр | )   |     |      |          |         |     |     |      |        |     |   |
| -<br>10          | 9. –<br>–   |        | Оце     | нка        | <b>i:</b> |     |       |       |       |     |     |     | Оц    | ен     | ка  |     |     | <br> |          |         |     |     |      |        |     |   |
| -<br>-<br>-      | 4<br>-<br>- |        | Дата    | ı¢да       | ачи:      | ]   |       |       |       |     |     |     | Да    | та     | сда | ачи |     |      |          | T       |     |     |      |        |     |   |
| -<br>-           | 5<br>-<br>- |        | ФИС     | ):         |           |     |       |       |       |     |     |     | ΦV    | 10     |     | 1   |     |      | ]        |         |     |     |      |        | F.  | • |
| 12               | •           |        |         |            |           |     |       |       |       | Ι   | _   |     |       |        |     |     |     |      |          |         |     |     |      |        |     |   |
| . ▲ .            | _           |        |         |            |           |     |       |       |       | _   | _   |     |       | _      |     |     |     |      |          |         |     |     |      |        | _   |   |

Проверить результаты работы.

#### Лабораторная работа 6

Тема: «Вывод информации из БД»

- 1. Меню Создание –Конструкторотчетов.
- 2. На панели инструментов выбрать пиктограмму Добавить существующие поля.
- 3. Левой кнопкой мыши перетаскивать поля в Область данных.
- 4. Для просмотра отчета выбрать на панели инструментов пиктограмму лупы.

#### Создание заголовка группы

- 1. создать отчет через Конструктор и добавить поля;
- 2. на панели инструментов выбрать пиктограмму Группировкаи сортировка;
- 3. выбрать поле (-ля) группировки, используя кнопку «Добавить группировку», поля выбирать двойным щелчком левой кнопки мыши.

#### Создание заголовка отчета

- 1. создать отчет через Конструктор и добавить поля;
- 2. в контекстном меню выбрать Заголовок\примечание отчета.

#### Вычисляемые поля в отчете

- 1. создать заголовок группы (если вычисления производятся по конкретному условию) или отчета (если вычисления производятся по всем данным);
- 2. на панели инструментов выбрать пиктограмму *Поле*и добавить в заголовок группы или отчета (согласно условию);
- 3. щелкнуть правой кнопкой мыши по *полю Свободный* в контекстном меню выбрать *Свойства вкладка Данные –* щелкнуть по кнопке с изображением трех точек.
- 4. в окне построителя выражений набрать расчетную формулу нажать *кнопку Ок* – закрыть окно *Свойств*.

#### ЗАДАНИЕ

- 1. Список студентов:
  - а) Источник записей таблица «Студент»;
  - b) Поля шифр, ФИО, специальность, курс;
  - с) Установить группировку записей по возрастанию по полям специальность, курс, ФИО.
- 2. Общее количество студентов:
  - а) Источник записей таблица «Студент»;
  - b) Поля шифр, ФИО, специальность, курс;
  - с) Добавить в заголовок отчета формулу:

#### =COUNT ([шифр])

- 3. Количество студентов каждой национальности:
  - а) Источник записей таблица «Студент»;
  - b) Поля ФИО, шифр, национальность;
  - с) Создать заголовок группы Национальность;
  - d) Добавить формулу в заголовок группы «Национальность»:

#### =COUNT ([национальность])

#### Литература

1. Ю.Б. Бекаревич, Н.В. Пушкина «Самоучитель MicrosoftAccess». – СПб.: БВХ-Петербург, 2011. – 720 с.: ил.

2. О.А.Карасева. Информационное обеспечение, базы данных. Методические указания по выполнению лабораторно-практического цикла в среде СУБД ACCESS для Windows для студентов всех специальностей дневной формы обучения. - Екатеринбург, РИО УГЛТУ, 2007. – 52с.

# Электронный архив УГЛТУ Оглавление

| бота 1 3  |
|-----------|
| бота 2 5  |
| бота 37   |
| бота 4    |
| бота 5 12 |
| бота 614  |
|           |
| бота 2    |